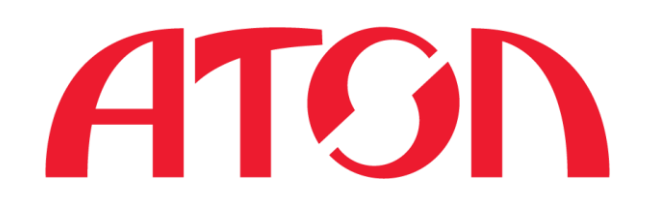

# Инструкция по типовым ошибкам при регистрации АТОЛ Онлайн и способах их устранения

### Оглавление

| 1. | Оши    | юка в выборе Оператора фискальных данных                                          | .2 |
|----|--------|-----------------------------------------------------------------------------------|----|
|    | 1.1.   | В ККТ ввели верный ОФД, в ЛК ФНС ошиблись.                                        | 2  |
|    | 1.2.   | В ККТ ввели не верный ОФД, а в ЛК ФНС ввели верный ОФД                            | 7  |
| 2. | Не п   | равильно ввели или не указали номер автоматического устройства или сайт(ы) Вашего |    |
| И  | нтерне | т магазина(ов)                                                                    | .9 |

## 1. Ошибка в выборе Оператора фискальных данных

Наиболее частая ошибка, когда в ЛК ФНС был выбран один ОФД, а ККТ зарегистрировали с другим ОФД. есть два типа ошибки:

#### 1.1. В ККТ ввели верный ОФД, в ЛК ФНС ошиблись.

Так как ККТ уже фискализирована, этот процесс не обратим. Для исправления данных в заявлении необходимо попытаться ввести фискальные признаки из отчета регистрации и получить отказ в регистрации.

Для этого нажимаем на PH ККТ:

| 77 - Г.Москва, 109316,<br>Москва, Волгоградский пр-<br>т. 42. 9                                                               | 0000 7974 7201 4081                                                 | АТОЛ 42ФС                                                             | Присвоен Регистрационный<br>номер ККТ                        | Þ |  |  |
|----------------------------------------------------------------------------------------------------|---------------------------------------------------------------------|-----------------------------------------------------------------------|--------------------------------------------------------------|---|--|--|
| Открывается окно с данными указан<br>регистрацию:                                                                             | нными в заявлен                                                     | ии, и нажимаем                                                        | кнопку «Завершить                                            |   |  |  |
| Детализация сведений по ККТ АТОЛ 42ФС № 0010                                                                                  | 07705236271                                                         |                                                                       |                                                              | × |  |  |
| Детализация сведений:                                                                                                    | 🔲 АТОЛ 42                                                           | 2ΦC, №0010770523                                                      | 6271                                                         |   |  |  |
| Обратите внимание!<br>Для завершения регистра<br>Для этого нажмите кнопку                                                     | ации ККТ необходи<br>у "Завершить реги                              | мо передать свед<br>страцию".                                         | дения Отчета о регистрации.                                  |   |  |  |
|                                                                                                    |                                                                     |                                                                       |                                                              |   |  |  |
| кпп:                                                                                                    | 501001001                                                           |                                                                       |                                                              |   |  |  |
| Дата регистрации в налоговом органе:                                                                                          | 501001001                                                           |                                                                       |                                                              |   |  |  |
| Налоговый орган:                                                                                                    | Межрегионал<br>централизова                                         | ьная инспекция ФН0<br>анной обработке да                              | С России по<br>нных                                          |   |  |  |
| Статус обработки заявления:                                                                                                   | Присвоен Рег                                                        | истрационный номе                                                     | ер ККТ                                                       |   |  |  |
| Адрес установки (применения) ККТ:                                                                                             | 77 - Г.Москва                                                       | 77 - Г.Москва, 109316, Москва, Волгоградский пр-т, 42, 9              |                                                              |   |  |  |
| Наименование места установки ККТ:                                                                                             | online.atol.ru                                                      |                                                                       |                                                              |   |  |  |
| ОФД:                                                                                                    | 003, Обществ<br>"Эвотор ОФД                                         | во с ограниченной с<br>,", www.platformaofd                           | тветственностью<br>.ru, ИНН: 9715260691                      |   |  |  |
| Модель ККТ:                                                                                                    | АТОЛ 42ФС                                                           |                                                                       |                                                              |   |  |  |
| Заводской номер ККТ:                                                                                                    | 00107705236                                                         | 271                                                                   |                                                              |   |  |  |
| Регистрационный номер ККТ:                                                                                                    | 0000 7974 72                                                        | 01 4081                                                               |                                                              |   |  |  |
| Модель фискального накопителя:                                                                                                | Шифровально<br>фискальных /                                         | ре (криптографичес<br>данных фискальный                               | кое) средство защиты<br>накопитель ФН-1                      |   |  |  |
| Заводской номер фискального накопит                                                                                           | теля: 87100001006                                                   | 03883                                                                 |                                                              |   |  |  |
| Сведения об использовании контролы<br>кассовой техники, заявленной на<br>регистрацию (перерегистрацию) в<br>налоговом органе: | но-<br>ККТ входит в<br>расчетов (№<br>расчетов в ин<br>сети «Интерн | состав автоматиче<br>KSR13.12-5-7), ККТ<br>нформационно-теле<br>нет». | ского устройства для<br>используется для<br>коммуникационной |   |  |  |
|                                                                                                    |                                                                     |                                                                       | Завершить регистрацию                                        |   |  |  |

Далее водим фискальные признаки из отчета, и они не подойдут, будет отказ:

| Отчет о регистрации по ККТ АТОЛ 42ФС № 00107705236 | 271               |      | ×     |
|----------------------------------------------------|-------------------|------|-------|
| Количество попыток ввода ФП для проверки:          | 20                |      |       |
| Дата, время получения фискального признака:*       | 04.07.2017        |      | 12:13 |
| Номер фискального документа:*                      | 1                 |      |       |
| Фискальный признак:*                               | 2345756454        |      |       |
| Подсказка по заполнению отчета                     | Подписать и отпра | вить |       |
|                                                    |                   |      |       |

Получаем отказ по отчету ФН, и повторно нажимаем на РН ККТ:

| 50                                                                             | - Московская область,<br>141983, г. Дубна, ул.           | 0000 7772 2903 4494                    | АТОЛ 42ФС                                       | Отказ по отчету ФН                     |
|--------------------------------------------------------------------------------|----------------------------------------------------------|----------------------------------------|-------------------------------------------------|----------------------------------------|
| оявившемся окн                                                                 | е появиться кног                                         | ка «Повторно по                        | одать заявление»                                |                                        |
| ализация сведений по                                                           | ККТ АТОЛ 42ФС № 0010                                     | 07705236271                            |                                                 |                                        |
| Детализация све                                                                | дений:                                                   | АТОЛ 4                                 | 2ΦC, №00107700042                               | 623                                    |
| Обрат<br>Для за<br>Для эт                                                      | ите внимание!<br>вершения регистра<br>ого нажмите кнопку | ации ККТ необходи<br>/ "Завершить реги | имо передать сведе<br>страцию".                 | ния Отчета о регистрации.              |
| КПП:<br>Дата регистрации                                                       | в налоговом органе:                                      | 501001001                              |                                                 |                                        |
| Налоговый орган:                                                               |                                                          | Межрегионал<br>централизов             | вная инспекция ФНС I<br>анной обработке данн    | России по<br>ных                       |
| Статус обработки                                                               | заявления:                                               | Отказ по отч                           | ету ФН                                          |                                        |
| Адрес установки (                                                              | применения) ККТ:                                         | 50 - Московс<br>Программист            | кая область, 141983, і<br>ов, 4 2               | г. Дубна, ул.                          |
| Наименование ме                                                                | ста установки ККТ:                                       | пирожки.рф                             |                                                 |                                        |
| ОФД:                                                                           |                                                          | 003, Общест<br>"Эвотор ОФД             | во с ограниченной от<br>l", www.platformaofd.ru | ветственностью<br>J, ИНН: 9715260691   |
| Модель ККТ:                                                                    |                                                          | АТОЛ 42ФС                              |                                                 |                                        |
| Заводской номер І                                                              | KKT:                                                     | 00107700042                            | 2623                                            |                                        |
| Регистрационный                                                                | номер ККТ:                                               | 0000 7772 29                           | 903 4494                                        |                                        |
| Модель фискальн                                                                | ого накопителя:                                          | Шифровальн<br>фискальных               | ое (криптографическо<br>данных фискальный н     | ое) средство защиты<br>накопитель ФН-1 |
| Заводской номер (                                                              | рискального накопит                                      | еля: 87100001009                       | 951723                                          |                                        |
| Сведения об испол<br>кассовой техники,<br>регистрацию (пер<br>налоговом органе | пьзовании контролы<br>заявленной на<br>ерегистрацию) в   | ю-<br>ККТ использу<br>телекоммуни      | /ется для расчетов в и<br>кационной сети «Инт   | информационно-<br>ернет».              |

Нажимаем на нее, отвечаем утвердительно на все вопросы в диалогах и попадаем в редактирование нашего заявления:

| Подготовка заявления                                                                                                    |                                                                                                    |               |
|----------------------------------------------------------------------------------------------------|----------------------------------------------------------------------------------------------------|---------------|
| Регистрационный номер ККТ:<br>КПС*                                                                                                    | <b>0000 7772 2903 4494</b><br>501001001                                                                                                    |               |
|                                                                                                    | (Скачать справку по ве                                                                                                    | оду адре      |
| Адрес установки (применения) ККТ:*                                                                                                    |                                                                                                    |               |
| Модель ККТ:*                                                                                                    | АТОЛ 42ФС, Заводской номер: 00107700042623                                                                                                    |               |
| Модель ФН*                                                                                                    | Шифровальное (криптографическое) средство<br>защиты фискальных данных фискальный<br>накопитель ФН-1 Заводской номер:<br>8710000100951723                                                                                                    |               |
| ККТ предназначена для работы исключ                                                                                                    | чительно в автономном режиме (Справка)                                                                                                    |               |
| лотереиных ставок и выплате денежных с<br>лотерей                                                                                                    | средств в виде выигрыша при осуществлении деятельности по организации и пр                                                                                                    | оведени       |
| лотереиных ставок и выплате денежных с<br>лотерей<br>ККТ используется при приеме ставок и<br>организации и проведению азартных игр<br>ККТ используется при осуществлении /                                                                                                    | средств в виде выигрыша при осуществлении деятельности по организации и пр<br>и выплате денежных средств в виде выигрыша при осуществлении деятельности<br>деятельности банковского платежного агента (субагента)                                                                                                    | оведени<br>по |
| лотереиных ставок и выплате денежных с<br>лотерей<br>ККТ используется при приеме ставок и<br>организации и проведению азартных игр<br>ККТ используется при осуществлении л<br>ККТ входит в состав автоматического у                                                                                                    | средств в виде выигрыша при осуществлении деятельности по организации и пр<br>и выплате денежных средств в виде выигрыша при осуществлении деятельности<br>деятельности банковского платежного агента (субагента)<br>истройства для расчетов                                                                                                    | оведени<br>по |
| лотереиных ставок и выплате денежных с<br>лотерей<br>ККТ используется при приеме ставок и<br>организации и проведению азартных игр<br>ККТ используется при осуществлении /<br>ККТ входит в состав автоматического у<br>Номер автоматического устройства для<br>расчетов.*                                                                                                    | средств в виде выигрыша при осуществлении деятельности по организации и пр<br>и выплате денежных средств в виде выигрыша при осуществлении деятельности<br>деятельности банковского платежного агента (субагента)<br>истройства для расчетов<br>KSR13.11-1-12                                                                                                    | по            |
| лотерейных ставок и выплате денежных с<br>потерей<br>ККТ используется при приеме ставок и<br>организации и проведению азартных игр<br>ККТ используется при осуществлении /<br>ККТ входит в состав автоматического у<br>Номер автоматического устройства для<br>расчетов.*                                                                                                    | средств в виде выигрыша при осуществлении деятельности по организации и пр<br>и выплате денежных средств в виде выигрыша при осуществлении деятельности<br>деятельности банковского платежного агента (субагента)<br>«стройства для расчетов<br>KSR13.11-1-12<br>ормационно-телекоммуникационной сети «Интернет»                                                                                                    | по            |
| лотерейных ставок и выплате денежных с<br>лотерей<br>ККТ используется при приеме ставок и<br>организации и проведению азартных игр<br>ККТ используется при осуществлении /<br>ККТ входит в состав автоматического у<br>Номер автоматического устройства для<br>расчетов:"<br>ККТ используется для расчетов в инфо<br>Вердите адрес (адреса) в информационн<br>телекоммуникационной сети "Интернет".                                                                                                    | средств в виде выигрыша при осуществлении деятельности по организации и пр<br>и выплате денежных средств в виде выигрыша при осуществлении деятельности<br>деятельности банковского платежного агента (субагента)<br>истройства для расчетов<br>KSR13.11-1-12<br>ормационно-телекоммуникационной сети «Интернет»<br>http://www.magazin.ru                                                                                                    | оведени       |
| лотереиных ставок и выплате денежных с<br>лотерей<br>ККТ используется при приеме ставок и<br>организации и проведению азартных игр<br>ККТ используется при осуществлении /<br>ККТ входит в состав автоматического у<br>Номер автоматического устройства для<br>расчетов:*<br>ККТ используется для расчетов в инфо<br>Введите адрес (адреса) в информационн<br>телекоммуникационной сети "Интернет"."                                                                                                    | средств в виде выигрыша при осуществлении деятельности по организации и пр<br>и выплате денежных средств в виде выигрыша при осуществлении деятельности<br>деятельности банковского платежного агента (субагента)<br>(стройства для расчетов<br>КSR13.11-1-12<br>ормационно-телекоммуникационной сети «Интернет»<br>http://www.magazin.ru<br>и) разносной торговли (оказания услуг, выполнения работ)                                                                                                    | по            |
| лотерей<br>— ККТ используется при приеме ставок и<br>организации и проведению азартных игр<br>— ККТ используется при осуществлении и<br>— ККТ используется при осуществлении и<br>— ККТ входит в состав автоматического у<br>Номер автоматического устройства для<br>расчетов.*<br>— ККТ используется для расчетов в инфо<br>Введите адрес (адреса) в информационни<br>телекоммуникационной сети "Интернет".<br>— ККТ применяется только при оказании<br>отчетности)                                                                                                    | редств в виде выигрыша при осуществлении деятельности по организации и пр<br>и выплате денежных средств в виде выигрыша при осуществлении деятельности<br>деятельности банковского платежного агента (субагента)<br>истройства для расчетов<br>КSR13.11-1-12<br>ормационно-телекоммуникационной сети «Интернет»<br>Мttp://www.magazin.ru<br>и) разносной торговли (оказания услуг, выполнения работ)<br>и услуг (в случае регистрации автоматизированной системы для бланков строгой                                                                                                    | по            |
| лотерейных ставок и выплате денежных с<br>лотерей<br>ККТ используется при приеме ставок и<br>организации и проведению азартных игр<br>ККТ используется при осуществлении и<br>ККТ используется при осуществлении и<br>расчетов:<br>ККТ используется для расчетов в инфо<br>Введите адрес (адреса) в информационни<br>телекоммуникационной сети "Интернет".<br>ККТ используется для развозной и (или<br>ККТ применяется только при оказании<br>отчетности)<br>ККТ используется при осуществлении и                                                                                                    | редств в виде выигрыша при осуществлении деятельности по организации и пр<br>и выплате денежных средств в виде выигрыша при осуществлении деятельности<br>деятельности банковского платежного агента (субагента)<br>истройства для расчетов<br>КSR13.11-1-12<br>ормационно-телекоммуникационной сети «Интернет»<br>КSR13.11-1-12<br>ормационно-телекоммуникационной сети «Интернет»<br>http://www.magazin.ru<br>и) разносной торговли (оказания услуг, выполнения работ)<br>и услуг (в случае регистрации автоматизированной системы для бланков строгой<br>деятельности платежного агента (субагента)                                                                                                    | по            |
| лотерейных ставок и выплате денежных с<br>лотерей<br>ККТ используется при приеме ставок и<br>организации и проведению азартных игр<br>ККТ используется при осуществлении /<br>ККТ входит в состав автоматического у<br>Номер автоматического устройства для<br>расчетов."<br>ККТ используется для расчетов в инфо<br>Введите адрес (адреса) в информационн<br>телекоммуникационной сети "Интернет."<br>ККТ используется для развозной и (или<br>ККТ применяется только при оказании<br>отчетности)<br>ККТ используется при осуществлении /<br>ККТ используется при осуществлении /                                                          | редств в виде выигрыша при осуществлении деятельности по организации и пр<br>и выплате денежных средств в виде выигрыша при осуществлении деятельности<br>деятельности банковского платежного агента (субагента)<br>(стройства для расчетов<br>КSR13.11-1-12<br>ормационно-телекоммуникационной сети «Интернет»<br>Марионно-телекоммуникационной сети «Интернет»<br>Марионно-телекоммуникационной сети «Интернет»<br>марионно-телекоммуникационной сети «Интернет»<br>марионно-телекоммуникационной сети «Интернет»<br>марионно-телекоммуникационной сети «Интернет»<br>марионно-телекоммуникационной сети «Интернет»<br>марионно-телекоммуникационной сети «Интернет»<br>марионно-телекоммуникационной сети «Интернет»<br>марионно-телекоммуникационной сети «Интернет»<br>марионно-телекоммуникационной сети «Интернет»<br>марионно-телекоммуникационной сети «Интернет»<br>марионно-телекоммуникационной сети «Интернет»<br>марионно-телеком устрании автоматизированной системы для бланков строгой<br>деятельности платежного агента (субагента)<br>мизиых товаров | по            |
| лотерей<br>— ККТ используется при приеме ставок и<br>организации и проведению азартных игр<br>— ККТ используется при осуществлении и<br>У ККТ входит в состав автоматического у<br>Номер автоматического устройства для<br>расчетов.*<br>У ККТ используется для расчетов в инфо<br>Введите адрес (адреса) в информационни<br>телекоммуникационной сети "Интернет".<br>— ККТ используется для развозной и (или<br>— ККТ применяется только при оказании<br>отчетности)<br>— ККТ используется при осуществлении и<br>— ККТ используется при осуществлении и<br>— ККТ используется при продаже подакц<br>— ККТ используется при продаже подакц | редств в виде выигрыша при осуществлении деятельности по организации и пр<br>и выплате денежных средств в виде выигрыша при осуществлении деятельности<br>деятельности банковского платежного агента (субагента)<br>истройства для расчетов<br>КSR13.11-1-12<br>ормационно-телекоммуникационной сети «Интернет»<br>КSR15.11-1-12<br>ормационно-телекоммуникационной сети «Интернет»<br>Мтр://www.magazin.ru<br>и) разносной торговли (оказания услуг, выполнения работ)<br>услуг (в случае регистрации автоматизированной системы для бланков строгой<br>деятельности платежного агента (субагента)<br>цизных товаров<br>Общество с ограниченной ответственностью "Эвотор ОФД"                                                                                                    | по            |

Обратите внимание, что адрес установки нужно будет ввести повторно, вводим «Москва, Волгоградский проспект, дом 42, корпус 9».

Проверяем правильность указанного номера автоматического устройства и значение Интернет сайта нашего магазина.

Обратите внимание, что ЛК ФНС при повторной подаче заявления ваш прежний сайт может посветить красным, добавьте к нему приставку «http://» или «https://» в этом случае.

Далее выбираем правильного оператора фискальных данных:

| г. Москва<br>пр-кт. Волгоградский<br>д. 42<br>к. 9<br>Тип: - Выберите признак Номер:<br>в данном поле можно указать номер квартиры, офиса, помещения, например<br>"пом. 5"<br>109316<br>АТОЛ 42ФС, Заводской номер: 00107700042623                                                                   |
|----------------------------------------------------------------------------------------------------|
| пр-кт. Волгоградский<br>д. 42<br>к. 9<br>Тип: Выберите признак - Номер:<br>в данном поле можно указать номер квартиры, офиса, помещения, например<br>"пом. 5"<br>109316<br>АТОЛ 42ФС, Заводской номер: 00107700042623<br>Шифровальное (криптографическое) средство                                   |
| <ul> <li>д. 42</li> <li>к. 9</li> <li>Тип: - Выберите признак - ↓ Номер:</li> <li>в данном поле можно указать номер квартиры, офиса, помещения, например поль. 5°</li> <li>109316</li> <li>АТОЛ 42ФС, Заводской номер: 00107700042623</li> <li>Шифоровальное (криптографическое) средство</li> </ul> |
| к. 9<br>Тип: • Выберите признак - • Номер:                                                                                                    |
| Тип: - Выберите признак Номер:<br>в данном поле можно указать номер квартиры, офиса, помещения, например<br>пом. 5°<br>109316<br>АТОЛ 42ФС, Заводской номер: 00107700042623<br>Шифровальное (криптографическое) средство                                                                             |
| в данном поле можно указать номер квартиры, офиса, помещения, например<br>"пом. 5"<br>109316<br>АТОЛ 42ФС, Заводской номер: 00107700042623<br>Шифровальное (криптографическое) средство                                                                                                    |
| 109316<br>АТОЛ 42ФС, Заводской номер: 00107700042623<br>Шифровальное (криптографическое) средство                                                                                                    |
| АТОЛ 42ФС, Заводской номер: 00107700042623<br>Шифровальное (криптографическое) средство                                                                                                    |
| Шифровальное (криптографическое) средство                                                                                                    |
| защиты фискальных данных фискальный<br>накопитель ФН-1 Заводской номер:<br>8710000100951723                                                                                                    |
| в автономном режиме (Справка)                                                                                                    |
| виде выигрыша при осуществлении деятельности по организации и проведению<br>е денежных средств в виде выигрыша при осуществлении деятельности по                                                                                                    |
| юсти банковского платежного агента (субагента)                                                                                                    |
| за для расчетов                                                                                                    |
| KSR13.11-1-12                                                                                                    |
| ню-телекоммуникационной сети «Интернет»                                                                                                    |
| http://www.magazin.ru                                                                                                    |
| ной торговли (оказания услуг, выполнения работ)                                                                                                    |
| случае регистрации автоматизированной системы для бланков строгой                                                                                                    |
| юсти платежного агента (субагента)                                                                                                    |
| варов                                                                                                    |
| Акционерное общество "Энергетические системы и коммуникации"                                                                                                    |
| 7709364346                                                                                                    |
|                                                                                                    |

#### И нажимаем кнопку «Подписать и отправить»

2

Далее переходим на основную страницу «Учет ККТ», нажимаем РН ККТ, «Завершить регистрацию» и вводим фискальные признаки из отчета о регистрации повторно. В результате ККТ изменит статус на «ККТ зарегистрирована»

|   |            | 1 por painimine 100, 4 2                                        |                     |           |            |                      |   |
|---|------------|-----------------------------------------------------------------|---------------------|-----------|------------|----------------------|---|
| I | 16.06.2017 | 77 - Г.Москва, 109316,<br>Москва, Волгоградский пр-<br>т, 42, 9 | 0000 7063 9203 4532 | АТОЛ 42ФС | 16.07.2018 | ККТ зарегистрирована | Þ |
|   |            |                                                                 |                     |           |            |                      | _ |

Снова нажмите на РН ККТ и скачайте карточку регистрации и вышлите в адрес АТОЛ:

#### Детализация сведений по ККТ АТОЛ 42ФС № 00107700042623

| Детализация сведений:                                                                                                    | АТОЛ 42ФС, №00107703005816                                                                                                    |
|----------------------------------------------------------------------------------------------------|----------------------------------------------------------------------------------------------------|
| КПП:                                                                                                    | 501001001                                                                                                    |
| Дата регистрации в налоговом органе:                                                                                             | 16.06.2017                                                                                                    |
| Налоговый орган:                                                                                                    | Межрегиональная инспекция ФНС России по<br>централизованной обработке данных                                                                                               |
| Статус обработки заявления:                                                                                                    | ККТ зарегистрирована                                                                                                    |
| Адрес установки (применения) ККТ:                                                                                                | 77 - Г.Москва, 109316, Москва, Волгоградский пр-т, 42, 9                                                                                                    |
| Наименование места установки ККТ:                                                                                                | https://online.atol.ru                                                                                                    |
| ОФД                                                                                                    | 003, Общество с ограниченной ответственностью<br>"Эвотор ОФД", www.platformaofd.ru, ИНН: 9715260691                                                                        |
| Модель ККТ:                                                                                                    | АТОЛ 42ФС                                                                                                    |
| Заводской номер ККТ:                                                                                                    | 00107703005816                                                                                                    |
| Регистрационный номер ККТ:                                                                                                    | 0000 7063 9203 4532                                                                                                    |
| Модель фискального накопителя:                                                                                                   | Шифровальное (криптографическое) средство защиты<br>фискальных данных фискальный накопитель ФН-1                                                                           |
| Заводской номер фискального накопителя:                                                                                          | 8710000100604966                                                                                                    |
| Сведения об использовании контрольно-<br>кассовой техники, заявленной на<br>регистрацию (перерегистрацию) в<br>налоговом органе: | ККТ входит в состав автоматического устройства для<br>расчетов (№KSR13.12-4-22), ККТ используется для<br>расчетов в информационно-телекоммуникационной<br>сети «Интернет». |
|                                                                                                    | Перерегистрировать Снять с регистрации                                                                                                    |
|                                                                                                    |                                                                                                    |

×

#### 1.2. В ККТ ввели не верный ОФД, а в ЛК ФНС ввели верный ОФД.

В этом случае мы повторяем все описанное выше, но при этом выбираем ОФД тот, который был зарегистрирован в ККТ по отчету регистрации. В результате мы получим зарегистрированную ККТ в ЛК ФНС, НО с не правильным ОФД:

|            | 1 por painimite 100, 4 2                                        |                     |           |            |                      |         |
|------------|-----------------------------------------------------------------|---------------------|-----------|------------|----------------------|---------|
| 16.06.2017 | 77 - Г.Москва, 109316,<br>Москва, Волгоградский пр-<br>т, 42, 9 | 0000 7063 9203 4532 | АТОЛ 42ФС | 16.07.2018 | ККТ зарегистрирована | <b></b> |

Нажимаем на РН ККТ и в окне нажимаем на кнопку «Перерегистрация»:

| Детализация сведений по ККТ АТОЛ 42ФС № 001077000                                                                                | 042623                                                                                                    | × |
|----------------------------------------------------------------------------------------------------|----------------------------------------------------------------------------------------------------|---|
| Детализация сведений:                                                                                                    | АТОЛ 42ФС, №00107703005816                                                                                                    | * |
| KNN:                                                                                                    | 501001001                                                                                                    |   |
| Дата регистрации в налоговом органе:                                                                                             | 16.06.2017                                                                                                    |   |
| Налоговый орган:                                                                                                    | Межрегиональная инспекция ФНС России по<br>централизованной обработке данных                                                                                               |   |
| Статус обработки заявления:                                                                                                    | ККТ зарегистрирована                                                                                                    |   |
| Адрес установки (применения) ККТ:                                                                                                | 77 - Г.Москва, 109316, Москва, Волгоградский пр-т, 42, 9                                                                                                    |   |
| Наименование места установки ККТ:                                                                                                | https://online.atol.ru                                                                                                    |   |
| ОФД:                                                                                                    | 003, Общество с ограниченной ответственностью<br>"Эвотор ОФД", www.platformaofd.ru, ИНН: 9715260691                                                                        |   |
| Модель ККТ:                                                                                                    | АТОЛ 42ФС                                                                                                    |   |
| Заводской номер ККТ:                                                                                                    | 00107703005816                                                                                                    |   |
| Регистрационный номер ККТ:                                                                                                    | 0000 7063 9203 4532                                                                                                    |   |
| Модель фискального накопителя:                                                                                                   | Шифровальное (криптографическое) средство защиты<br>фискальных данных фискальный накопитель ФН-1                                                                           |   |
| Заводской номер фискального накопителя:                                                                                          | 8710000100604966                                                                                                    |   |
| Сведения об использовании контрольно-<br>кассовой техники, заявленной на<br>регистрацию (перерегистрацию) в<br>налоговом органе: | ККТ входит в состав автоматического устройства для<br>расчетов (№KSR13.12-4-22), ККТ используется для<br>расчетов в информационно-телекоммуникационной<br>сети «Интернет». |   |
|                                                                                                    | Перерегистрировать<br>Снять с регистрации                                                                                                    |   |

Форма заявления будет иная, нам нужно будет поставить галочку «Перерегистрация в связи с заменой ОФД», выбрать из списка нужны ОФД и нажать «Подписать и отправить»:

Главная страница / Учет контрольно-кассовой техники / Заявление о регистрации (перерегистрации) контрольно-кассовой техники

#### ЗАЯВЛЕНИЕ О РЕГИСТРАЦИИ (ПЕРЕРЕГИСТРАЦИИ) КОНТРОЛЬНО-КАССОВОЙ ТЕХНИКИ

| Сведения о текущеи ККТ                                                                                                    |                                                                                                    |
|----------------------------------------------------------------------------------------------------|----------------------------------------------------------------------------------------------------|
| Модель ККТ:                                                                                                    | АТОЛ 42ФС                                                                                                    |
| Заводской номер ККТ:                                                                                                    | 00107703005816                                                                                                    |
| Регистрационный номер ККТ:                                                                                                    | 0000 7063 9203 4532                                                                                                    |
| Дата регистрации в НО:                                                                                                    | 16.06.2017                                                                                                    |
| Модель фискального накопителя:                                                                                                   | Шифровальное (криптографическое) средство защиты фискальных данных фискальный<br>накопитель ФН-1                                                                                                    |
| Заводской номер фискального накопителя:                                                                                          | 8710000100604966                                                                                                    |
| Сведения об использовании контрольно-<br>кассовой техники, заявленной на<br>регистрацию (перерегистрацию) в<br>налоговом органе: | ККТ входит в состав автоматического устройства для расчетов (N#KSR13.12-4-22), ККТ<br>используется для расчетов в информационно-телекоммуникационной сети «Интернет».                                      |
| кпп:                                                                                                    | 501001001                                                                                                    |
| Адрес установки (применения) ККТ:                                                                                                | 77 - Г.Москва, 109316, Москва, Волгоградский пр-т, 42, 9                                                                                                    |
| Наименование места установки ККТ:                                                                                                | https://online.atol.ru                                                                                                    |
| ОФД:                                                                                                    | 003, Общество с ограниченной ответственностью "Эвотор ОФД", www.platformaofd.ru, ИНН:<br>9715260691                                                                                                    |
| 1 Выберите причину перерегист                                                                                                    | рации                                                                                                    |
| Причина перерегистрации*                                                                                                    |                                                                                                    |
| Перерегистрация ККТ в связи с изм                                                                                                | енением адреса и места установки                                                                                                    |
| Перерегистрация ККТ в связи со см                                                                                                | леной оператора фискальных данных                                                                                                    |
| Перерегистрация ККТ в связи с изм                                                                                                | енением сведений о применении в составе автоматического устройства                                                                                                    |
| Перерегистрация ККТ в связи с зам                                                                                                | еной фискального накопителя                                                                                                    |
| 🥅 Перерегистрация ККТ в связи с пер                                                                                              | реходом из обычного режима в автономный (Справка)                                                                                                    |
| Перерегистрация ККТ в связи с изм                                                                                                | енением наименования пользователя ККТ                                                                                                    |
| Перерегистрация ККТ по иным при                                                                                                  | чинам                                                                                                    |
| 2 Укажите новые сведения                                                                                                    |                                                                                                    |
| Оператор фискальных данных*                                                                                                    | Акционерное общество "Энергетические системы и коммуникаци 🗸                                                                                                    |
| Инн Офд;*                                                                                                    | 7709364346                                                                                                    |
| 3 Отправьте заявление на перер                                                                                                   | егистрацию                                                                                                    |
| После отправки заявления, информац<br>документообороте с налоговыми орга<br>техники" отобразится ККТ с соответст                 | ция о ходе рассмотрения отобразится на странице "Информация об электронном<br>нами". После получения ответа от налогового органа, на странице "Учет контрольно-кассовой<br>гвующим состоянием регистрации. |
| Просмотреть Подписать и о                                                                                                    | править                                                                                                    |

Вы сразу получите обновленную карточку регистрации. Вводить фискальные признаки не придётся. Эту карточку регистрации отправляете в АТОЛ. В АТОЛе вашу ККТ перерегистрируют на указанный в карточке регистрации ОФД и вышлю отчет о перерегистрации ККТ. Только после этого вы сможете начать работу с ККТ!

# 2. Не правильно ввели или не указали номер автоматического устройства или сайт(ы) Вашего Интернет магазина(ов).

ФНС требует, чтобы данные в карточке регистрации и в ККТ были идентичны, иначе приравнивают к нарушению. При этом количество перерегистраций в ККТ, и пере подачи заявлений в ЛК ФНС не играют роли, главное, чтобы в итоге в ККТ и в ЛК ФНС данные стали идентичны. Единственное ограничение, фискальный накопитель позволяет провести только 12 перерегистраций!

Для изменения параметров номера автомата и сайтов нужно нажать на РН ККТ:

| ализация сведені<br>Детализация<br>КПП:                            | ий по ККТ АТОЛ 42ФС№ 0010770<br>СВЕДЕНИЙ:                                    | озоо5816<br>Матол и                                    |                                                        |                                                 |                                                |  |
|--------------------------------------------------------------------|------------------------------------------------------------------------------|--------------------------------------------------------|--------------------------------------------------------|-------------------------------------------------|------------------------------------------------|--|
| Детализация<br>КПП:                                                | сведений:                                                                    | П АТОЛ                                                 |                                                        |                                                 |                                                |  |
| KNN:                                                               |                                                                              |                                                        | 42ΦC, №001                                             | 07703005816                                     |                                                |  |
| <b>D</b>                                                           |                                                                              | 501001001                                              |                                                        |                                                 |                                                |  |
| дата регистра                                                      | ции в налоговом органе:                                                      | 16.06.2017                                             |                                                        |                                                 |                                                |  |
| Налоговый орг                                                      | ан:                                                                          | Межрегиона<br>централизо                               | льная инспек<br>ванной обраб                           | ция ФНС Росс<br>отке данных                     | ии по                                          |  |
| Статус обрабо                                                      | тки заявления:                                                               | ККТ зарегис                                            | трирована                                              |                                                 |                                                |  |
| Адрес установ                                                      | ки (применения) ККТ:                                                         | 77 - Г.Моске                                           | a, 109316, M                                           | осква, Волгогр                                  | адский пр-т, 42, 9                             |  |
| Наименование                                                       | места установки ККТ:                                                         | https://online                                         | e.atol.ru                                              |                                                 |                                                |  |
| ОФД:                                                               |                                                                              | 003, Общес<br>"Эвотор Оф                               | гво с огранич<br>Д", www.platf                         | енной ответс<br>ormaofd.ru, ИН                  | твенностью<br>Н: 9715260691                    |  |
| Модель ККТ:                                                        |                                                                              | АТОЛ 42ФС                                              |                                                        |                                                 |                                                |  |
| Заводской ном                                                      | ер ККТ:                                                                      | 0010770300                                             | 5816                                                   |                                                 |                                                |  |
| Регистрационн                                                      | ный номер ККТ:                                                               | 0000 7063 9                                            | 203 4532                                               |                                                 |                                                |  |
| Модель фиска                                                       | льного накопителя:                                                           | Шифровалы<br>фискальных                                | ное (криптог)<br>данных фис                            | рафическое) с<br>кальный наког                  | редство защиты<br>1итель ФН-1                  |  |
| Заводской ном                                                      | ер фискального накопителя                                                    | 8710000100                                             | 604966                                                 |                                                 |                                                |  |
| Сведения об и<br>кассовой техни<br>регистрацию (<br>налоговом орга | спользовании контрольно-<br>ики, заявленной на<br>перерегистрацию) в<br>ане: | ККТ входит<br>расчетов (N<br>расчетов в<br>сети «Интер | в состав авто<br>ºKSR13.12-4-<br>информацион<br>онет». | оматического<br>22), ККТ испол<br>ино-телекомму | устройства для<br>пьзуется для<br>иникационной |  |

Далее в форме заявления нужно выбрать соответствующие причины перерегистрации:

1

2

3

KUUU.

#### Выберите причину перерегистрации

Причина перерегистрации\*

- Перерегистрация ККТ в связи с изменением адреса и места установки
- Перерегистрация ККТ в связи со сменой оператора фискальных данных
- 📝 Перерегистрация ККТ в связи с изменением сведений о применении в составе автоматического устройства
- Перерегистрация ККТ в связи с заменой фискального накопителя
- Перерегистрация ККТ в связи с переходом из обычного режима в автономный (Справка)
- Перерегистрация ККТ в связи с изменением наименования пользователя ККТ
- Перерегистрация ККТ по иным причинам

Укажите новые сведения

| ККТ входит в состав автоматического устройства для расчетов |               |
|-------------------------------------------------------------|---------------|
| Номер автоматического устройства для<br>расчетов:*          | KSR13.12-4-22 |

501001001

Организация: ОБЩЕСТВО С ОГРАНИЧЕННОЙ ОТВЕТСТВЕННОСТЬЮ "АТОЛ" Адрес: 141983, ОБЛАСТЬ.МОСКОВСКАЯ, ГОРОД ДУБНА, УЛИЦА.ПРОГРАММИСТОВ, ДОМ 4, СТРОЕНИЕ 2, ПОМЕЩЕНИЕ 302

ККТ используется при приеме денежных средств при реализации лотерейных билетов, электронных лотерейных билетов, приеме лотерейных ставок и выплате денежных средств в виде выигрыша при осуществлении деятельности по организации и проведению лотерей

ККТ используется при приеме ставок и выплате денежных средств в виде выигрыша при осуществлении деятельности по организации и проведению азартных игр

ККТ используется при осуществлении деятельности банковского платежного агента (субагента)

| ККТ используется для расчетов в информационно-телекоммуникационной сети «Интернет» |                                            |  |
|------------------------------------------------------------------------------------|--------------------------------------------|--|
| Введите адрес (адреса) в информационно-<br>телекоммуникационной сети "Интернет".*  | https://online.atol.ru; https://magazin/ru |  |
|                                                                                    |                                            |  |

ККТ используется для развозной и (или) разносной торговли (оказания услуг, выполнения работ)

ККТ применяется только при оказании услуг (в случае регистрации автоматизированной системы для бланков строгой отчетности)

ККТ используется при продаже подакцизных товаров

ККТ используется при осуществлении деятельности платежного агента (субагента)

#### Отправьте заявление на перерегистрацию

После отправки заявления, информация о ходе рассмотрения отобразится на странице "Информация об электронном документообороте с налоговыми органами". После получения ответа от налогового органа, на странице "Учет контрольно-кассовой техники" отобразится ККТ с соответствующим состоянием регистрации.

Для того, чтобы изменить, или добавить номер автоматического устройства выберите галку «Перерегистрация ККТ в связи с изменением сведений о применения в составе автоматического устройства»

Ниже появиться поле для ввода номера автоматического устройства. Учтите, что в поле нельзя с клавиатуры ввести знаки «.», «-» и т.д., поэтому номер копируйте и вставляйте из присланного отчета о регистрации/перерегистрации ККТ.

Для изменения, или добавления адреса(ов) сайта(ов) вашего Интернет магазина выберете галку «Перерегистрация ККТ по иным причинам», далее выберите галку «ККТ используется для расчетов в информационно-телекоммуникационной сети «Интернет», и в поле укажите сат(ы) ваших магазинов. Перед именем сайта указывайте «http://» или «https://». Для того чтобы указать несколько сайтов используйте символ разделитель точка с запятой «;».

После указания всех сведений нажмите кнопку «Подписать и отправить», ваша ККТ будет перерегистрирована на сайте ФНС. Измененную карточку регистрации отправьте в АТОЛ, и при необходимости в ККТ также проведут перерегистрацию.